## 有料プリンタを使った印刷方法

学外の方および無料プリンタの制限枚数 500 枚を超過した方は、有料プリンタを使ってプリントアウトすることができます。料金はモノクロ¥10/片面、カラー¥70/片面です。

## PC での操作

1. 印刷ボタンをクリックします。

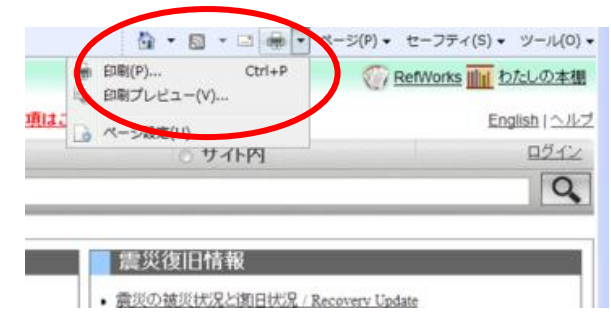

2. プリンタの種類が複数表示されている場合は「課金プ リンタ」を選択し、「印刷」ボタンを押します。

| が<br>オプシ<br>プリンタの選<br>参2階調 | ョン <br> 択<br>  金プリンタ                   |        |          |                            |            |
|----------------------------|----------------------------------------|--------|----------|----------------------------|------------|
| 状態:<br>場所:                 | 準備完了<br>中央図書館2階<br>有料です 1面(こつき10)      |        | イルへ出力(F) | <b>詳細設定(R)</b><br>ブリンを索(D) |            |
| -ページ範囲<br>● すべて(<br>● 湿沢し  | 44409。1002 Je100<br>し<br>た部分(T) ◎ 現在のペ |        | 部数(C):   | カラー印刷は「詳細設」                | 」の割<br>定」て |
| <ul> <li>ページ指</li> </ul>   | 皆定(G): 1<br>のみか、またはページ範囲               | のみを入力し | 部単位でも    | 11 22 33                   |            |

■カラーで印刷したいときは要注意! (片面 70 円) デフォルトはモノクロ印刷に設定されています。 カラーで印刷したい場合は、「詳細設定」ボタンをクリ ックし、「白黒文書」のところを「標準設定」に変更し 「OK」ボタンを押します。

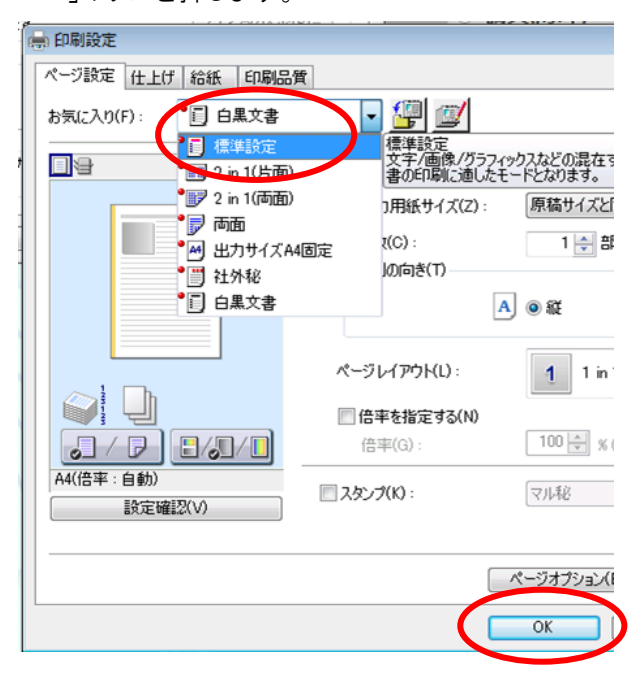

3.「プリント設定」画面で、文書名を他人の文書と区別し やすい名前に変更し、パスワード(数字)を設定します。 ユーザー名(使用している PC の名前)は、末尾の数字 を覚えておきましょう。

これらは後でプリンタを操作する際に必要です。 設定が終わったら「OK」をクリックします。

| プリント時に必要とな<br>* これらの情報はプ | よる情報を設定します。<br>カリントを実行する際に必要となります | t.                |
|--------------------------|-----------------------------------|-------------------|
| 文書名(D):                  | 図書館のトップページ                        | (半角32文字(全角16文字)以内 |
| ユーザー名(U) :               | PINAKES008                        | (半角32文字(全角16文字)以内 |
|                          |                                   | (1~9999999)       |

これで PC での操作は完了です。

## プリンタでの操作

プリンタの操作画面でローカルプリントを選択し、操作案内に従ってください。

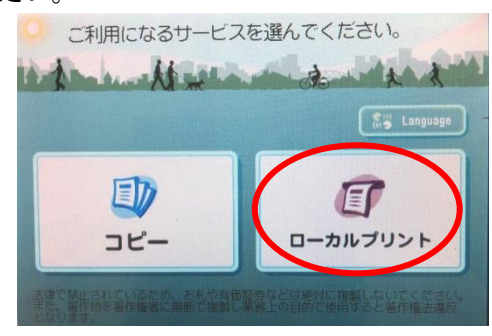

## プリンタの場所

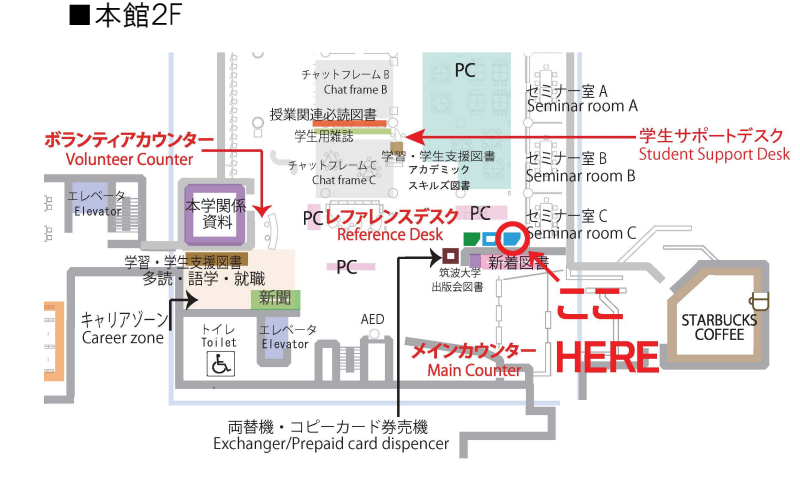

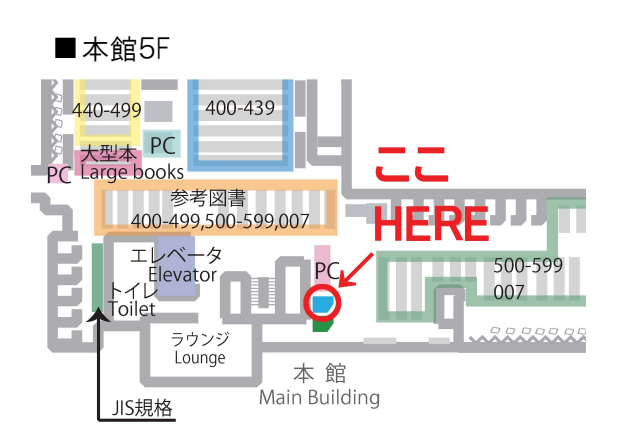